# INSTRUCTIVO PARA USUARIOS WEB

# Portal de concursos: concursosgcaba.buenosaires.gob.ar

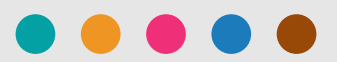

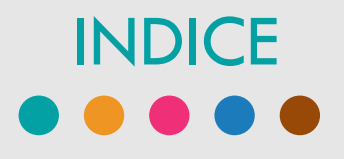

- Características del portal
- ✓ Registración
- ✓ Ingreso
- ✓ Perfil
- ✓ Carga Currículum Vitae
- ✓ Ejemplos Currículum Vitae
- ✓ Ver concursos
- ✓ Concursos Activos
- ✓ Postulación
- ✓ Concursos en Proceso
- ✓ Concursos Finalizados

El portal web **http://concursosgcaba.buenosaires.gob.ar** es de acceso público y brinda información sobre concursos que lleva adelante la Unidad de Planeamiento de Dotaciones y Concursos.

En la barra superior encontrará diferentes alternativas para navegar en el portal:

- Registrarse: es el paso previo para aplicar por primera vez a algún concurso. Deberá completar sus datos y generar un usuario. Una vez registrado podrá completar su CV.
- Ingresar: con sus datos de usuario (correo electrónico y contraseña registrada) podrá cargar sus datos curriculares y laborales y postularse a los concursos con inscripción abierta que sean de su interés.
- Normativa: accederá a las normas vinculadas con los procedimientos de selección.
- Guía del usuario: ingresará a preguntas frecuentes, instructivos y guías relacionados con el portal y su utilización.
- Concursos Públicos y Abiertos: son concursos para el ingreso a la planta permanente de Régimen Escalafonario y de Carrera Administrativa del Gobierno de la Ciudad de Buenos Aires. Podrá inscribirse toda persona que reúna los requisitos exigidos por el perfil respectivo.
- Concursos Cerrados: podrá inscribirse toda persona que pertenezca a la Planta Permanente de la Administración Pública del Gobierno de la Ciudad de Buenos Aires, que cumpla con los requisitos mínimos exigidos en el correspondiente perfil.

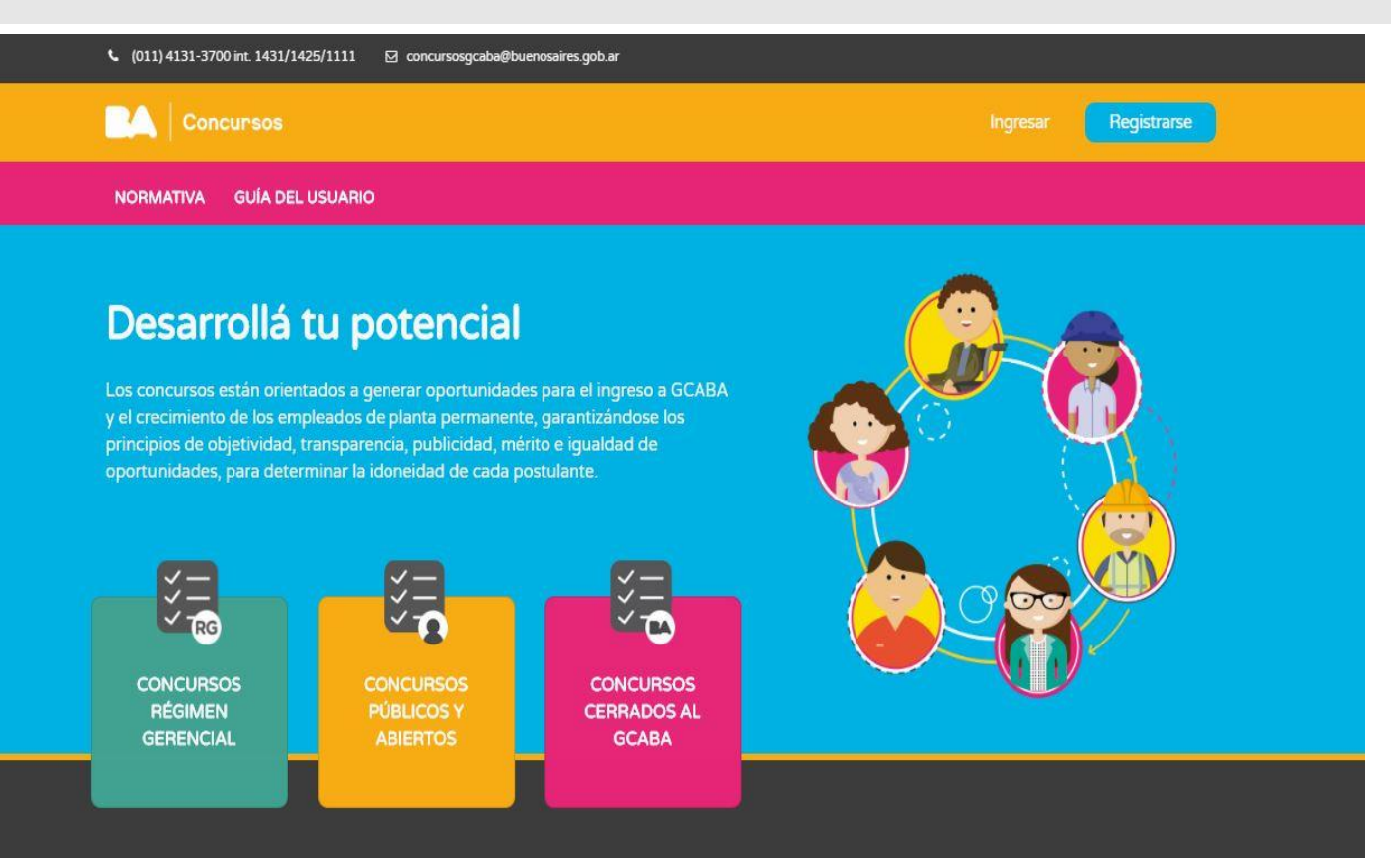

## Registración

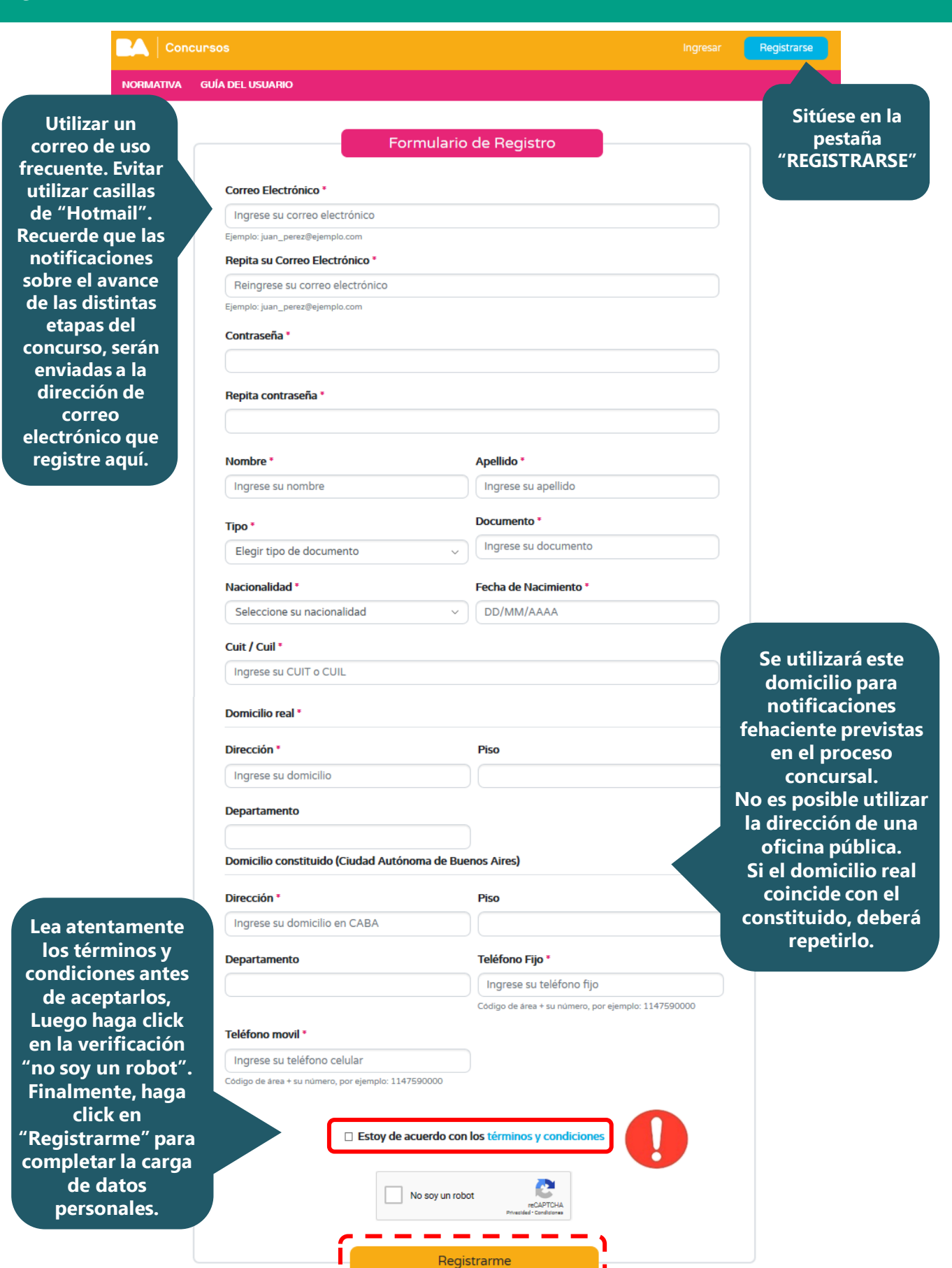

## Ingreso

Al registrarse, le llegará un correo electrónico con un link para que confirme su registración.

| <u>(011) 4131-3700</u> int. 1431/1428                                                      | rsosgcaba@buenosaires.gob.ar   |                                      |                                                 |
|--------------------------------------------------------------------------------------------|--------------------------------|--------------------------------------|-------------------------------------------------|
| Concursos                                                                                  |                                | Ingresa                              | r Registrarse                                   |
| NORMATIVA GUÍA DEL USUARIO                                                                 |                                |                                      |                                                 |
| Completar en<br>base a los datos<br>de su<br>registración y<br>haga click en<br>"INGRESAR" | Iniciar sesión                 | Sitú<br>pe<br>"INO                   | ese en la<br>estaña<br>GRESAR"                  |
| € (011) 4131-3700 int. 1431/1425 ☑ cond                                                    | sursosgcaba@buenosaires.gob.ar |                                      |                                                 |
| Concursos                                                                                  |                                |                                      | ⊖ Juana Pérez ▼                                 |
| NORMATIVA GUÍA DEL USUARIO                                                                 |                                | Sitúese en la<br>pestaña<br>"PERFIL" | <ul><li>❷ Perfil</li><li>➡ Curriculum</li></ul> |

≯

🕩 Salir

Postulaciones

jÉXITO! ¡Has ingresado correctamente!

Perfil

#### Mi Perfil

CUIT/CUIL

Apellido

Documento

Fecha de nacimiento

Correo Electrónico

Nombre

Про

Nacionalidad

Domicilio real

Dirección

Piso

Domicilio constituido (Ciudad Autonoma de Buenos Aires)

Dirección

Teléfono Fijo

Piso

Altura

Altura

Departamento

Departamento

Teléfono Movil

Puede utilizar estas opciones para modificar datos personales o contraseña registrada.

\_ \_ \_ \_ \_ \_ Modificar perfil

Cambiar Contraseña

- Al ingresar en la pestaña currículum podrá cargar toda la información de su currículum vitae de manera online.
- La información se organiza en los siguientes campos:
  - 1-Estudios
  - 2-Capacitaciones
  - 3-Experiencia Laboral
  - 4-Datos Extras
- Recuerde contar con la documentación respaldatoria a la hora de cargar la información, ya que debe coincidir lo declarado en el curriculum con los certificados emitidos por las respectivas instituciones. Dicha documentación original será solicitada en la instancia de entrega documentación, en caso de ser admitido al concurso.
- Tenga en cuenta que el portal muestra la información de acuerdo al orden en que se cargan los datos, por lo que le recomendamos iniciar la carga de experiencia laboral de lo más antiguo a lo más reciente.

|   | Concursos                                                                                                    |                                                                                                | 🕑 Juana Pérez 🔹    |
|---|----------------------------------------------------------------------------------------------------|------------------------------------------------------------------------------------------------|--------------------|
|   | NORMATIVA GUIA DEL USUARIO                                                                                              | Diríjase a su perfil y<br>haga click en la<br>pestaña<br>"CURRÍCULUM".<br>Durante la carga de  | Postulaciones      |
| 1 | ⇐ Estudios                                                                                                    | información podrá<br>consultar su CV y<br>volver a las secciones<br>que ya haya<br>completado. | Añadir Estudio >   |
| 2 | Capacitaciones                                                                                                    | Añac                                                                                           | lir Capacitación > |
| 3 | Experiencia Laboral                                                                                                    | Añadir Exp                                                                                     | ariencia Laboral > |
| 4 | <b>i Datos Extra</b><br>Posee certificado de discapacidad: No<br>Tiene Matricula: No<br>Tipo de licencia de conducir: - | Añ                                                                                             | ıdir Datos Extra → |

- En el campo de **estudios** podrá cargar la cantidad de estudios que desee, utilizando la opción **añadir estudios**.
- Sólo podrá completar **estudios finalizados**. El portal registra la fecha de egreso (refiere al momento en que ha finalizado los estudios) y la fecha de expedición del título (remite al momento en que la institución hizo entrega del título). Ambas fechas podrá visualizarlas en el título.

| Concursos                         |                                                                         | 🕒 Juana Pérez                          |
|-----------------------------------|-------------------------------------------------------------------------|----------------------------------------|
| RMATIVA GUÍA DEL USUARIO          |                                                                         | Haga click en                          |
| Ourriculum editado correctamente! |                                                                         | ESTUDIOS" y<br>se desplegará           |
| 🗢 Estudios                        |                                                                         | la pestaña<br>indicada.                |
| Estudios                          | Complete<br>iniciando por lo<br>más reciente y<br>luego continúe con    | Añadir Estudio >                       |
| Institución                       | lo más antiguo.<br>Haga click en<br>"agregar estudio"<br>en cada carga. | Añadir Capacitación >                  |
| Nivel                             |                                                                         |                                        |
|                                   |                                                                         | Aquí se desplegarán<br>niveles         |
| Fecha de egreso                   |                                                                         | predeterminados<br>para<br>seleccionar |
| dd/mm/aaaa                        |                                                                         |                                        |
| Fecha de expedición de título     |                                                                         |                                        |
| dd/mm/aaaa                        |                                                                         |                                        |
|                                   | <pre></pre>                                                             | Añadir Datos Extra >                   |

- En el campo **capacitaciones** podrá cargar la cantidad de capacitaciones, cursos, congresos, seminarios, etc. que desee, utilizando la opción **añadir capacitación.**
- Sólo podrá completar con capacitaciones finalizadas. El portal registra únicamente el año de egreso.
- El nombre de la **actividad** de capacitación cargada debe coincidir con el título del certificado respaldatorio.

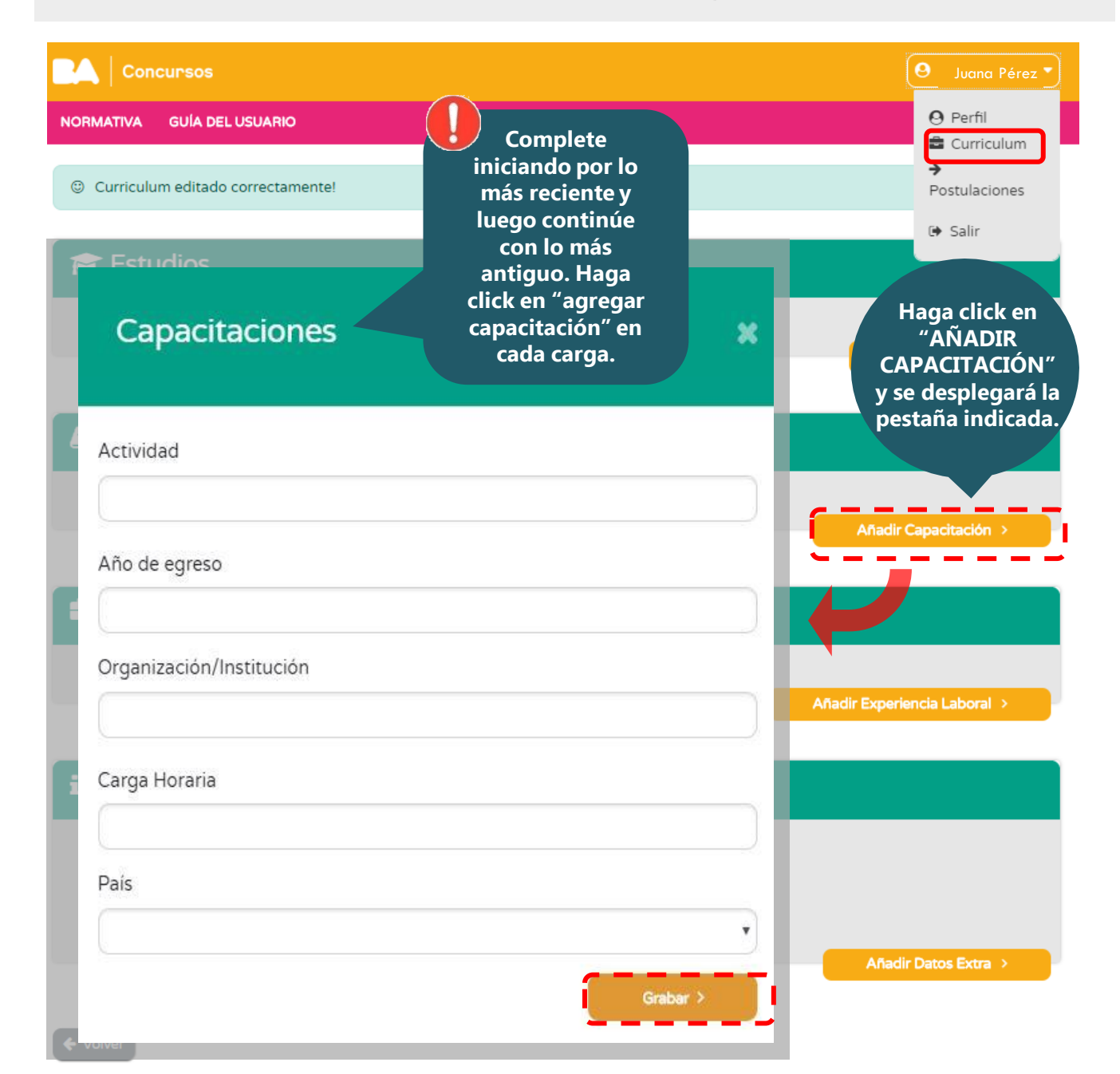

### Carga Currículum Vitae: antecedentes laborales

En el campo **experiencias laborales** podrá cargar la cantidad de experiencias que desee, utilizando la opción **añadir experiencia laboral.** 

El nombre de la **organización** debe describirse de la forma más precisa posible. Debe completar fecha de ingreso y egreso. En caso de encontrarse actualmente trabajando en la institución, debe tildar **actualmente trabajo aquí.** 

Recuerde describir detalladamente las tareas realizadas en función del puesto declarado. Es de suma importancia la claridad y la precisión en la descripción de las tareas. Podrá ver ejemplos concretos de cargas de CV en las siguientes diapositivas.

Completar, si corresponde, la cantidad de personas a cargo que posee.

| Experiencia Laboral                                                                                                    | <ul> <li>✓ Juana Pérez</li> <li>✓</li> <li>✓</li> <li>✓</li> <li>✓</li> <li>✓</li> <li>✓</li> <li>✓</li> <li>✓</li> </ul> |
|----------------------------------------------------------------------------------------------------|----------------------------------------------------------------------------------------------------|
| Puesto                                                                                                    | Postulaciones                                                                                                    |
| Organización                                                                                                    |                                                                                                    |
| Ámbito                                                                                                    | Añadir Estudio >                                                                                                    |
|                                                                                                    | Haga click en                                                                                                    |
| Fecha de ingreso<br>dd/mm/aaaa                                                                                                    | "ANADIR<br>EXPERIENCIA<br>LABORAL" y se                                                                                   |
| Fecha de egreso                                                                                                    | desplegará el campo<br>correspondiente                                                                                    |
| Actualmente trabajo aquí<br>Tareas desarrolladas<br>Complete su<br>trayectoria laboral<br>iniciando por la más<br>reciente y luego<br>continúe con la más<br>antigua. Haga click er<br>"agregar experiencia" | Añadir Experiencia Laboral >                                                                                              |
| Personas a cargo en cada experiencia<br>laboral.                                                                                                    |                                                                                                    |
| Grabar >                                                                                                    | Anadir Datos Extra >                                                                                                    |

## Carga Currículum Vitae: datos extra

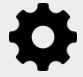

En este campo podrá cargar los siguientes datos extras: certificado de discapacidad, matrícula profesional y registro de conducir, estas últimas sólo en caso de ser requeridas en el perfil.

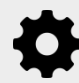

En caso de poseer certificado de discapacidad debe indicar la fecha de vencimiento.

| Concursos                           |         | 🕑 Juana Pérez 👻              |
|-------------------------------------|---------|------------------------------|
| NORMATIVA GUÍA DEL USUARIO          |         | O Perfil                     |
|                                     |         | Curriculum                   |
| ③ Curriculum editado correctamente! |         | Postulaciones                |
|                                     |         | 🕒 Salir                      |
| 🔁 Estudios                          |         |                              |
|                                     |         |                              |
|                                     |         | Añadir Estudio >             |
|                                     |         |                              |
|                                     |         |                              |
| Datos Extra                         | ×       |                              |
|                                     |         | A Sudia Canadiana i An       |
|                                     | _       |                              |
| Posee certificado de discanacidad   |         |                              |
| Posee matrícula                     |         |                              |
| Posee licencia de conducir          |         |                              |
|                                     | Añadir  | Haga click en                |
| No poseo x                          | X   Y ] | "DATOS                       |
|                                     |         | EXTRA" y se<br>desplegará la |
| Haga click en                       | Grabar  | pestaña                      |
| "Grabar" para                       |         | indicada.                    |
| información.                        |         |                              |
|                                     |         | <u>-</u> )                   |
|                                     |         | Anadiř Datos Extra           |

## Ejemplos Currículum Vitae

- Esta es la forma en la que podrá visualizar su curriculum una vez cargada la información de forma correcta.
- En caso que desee incorporar más información, puede hacerlo yendo a la opción añadir del campo correspondiente.
- Si desea modificar o eliminar la información ya cargada, puede hacerlo en las opciones editar y borrar respectivamente.

| 🔁 Estudios                                                                                                    |
|----------------------------------------------------------------------------------------------------|
| Nivel: Universitario<br>Institucion: Universidad Nacional de Lanús<br>Titulo: Licenciatura en Trabajo Social<br>Fecha Expedicion Titulo: 20/07/2014<br>Fecha Finalizacion de Estudios: 10/12/2013                                                                                                    |
| Anadir Estudio                                                                                                    |
| Capacitaciones                                                                                                    |
| Name: Curso de Reanimación Cardio Pulmonar       Editar       Eliminar         Carga Horaria: 3       Organismo: Instituto Superior de la Carrera       Eliminar         País: Argentina       Corganismo: Instituto Superior de la Carrera       Eliminar                                                                                                    |
| + Añadir Capacitación                                                                                                    |
| Experiencia Laboral                                                                                                    |
| Puesto: Auxiliar Administrativo<br>Nombre Organizacion: Dirección General Desarrollo del Servicio Civil -MEFGC<br>Ambito: Público<br>Fecha Ingreso: 01/03/2007<br>Trabaja aquí actualmente<br>Tareas Desarrolladas: Armar y foliar legajos, expedientes y otras actuaciones administrativas. Registrar datos en planillas y formularios<br>del área, tanto de forma manual como digital. Realizar fotocopias y escaneos. Redactar Comunicaciones Oficiales. Actualizar cuenta<br>bancos y registro de firmas. Controlar rendiciones de fondos incluyendo caja chica.<br>Cant. Personas a cargo: 0 |
| + Añadir Experiencia Laboral                                                                                                    |
| i Datos Extra                                                                                                    |
| Posee certificado de discapacidad: No<br>Fecha de caducidad: -<br>Tipo de licencia de conducir: No<br>Tiene Matricula: -                                                                                                    |
| + Datos Extra                                                                                                    |

A continuación se presentan ejemplos de experiencias laborales cargadas correctamente. Recuerde describir minuciosamente las tareas desarrolladas en cada experiencia. No de nada por sentado.

#### 🚘 Experiencia Laboral

Puesto: Auxiliar de Operador Social Nombre Organización: Casa de los Niños, Niñas y Adolescentes - DGNyA - MHyDH Ámbito: Público Fecha Ingreso: 01/06/2015 Trabaja aquí actualmente: Si Tareas Desarrolladas: Asistir al operador social que coordina un grupo de adolescentes de 13 a 17 años. Colaborar en la redacción de

informes técnicos realizados por el operador. Hacer seguimiento de la trayectoria escolar de los adolescentes y del trabajo en red con instituciones de la zona orientadas a la promoción de la salud y la garantía de derechos.

Editar

Editar

Editar

Elimina

Elimina

Eliminar

#### 🖶 Experiencia Laboral

Puesto: Asistente Legal Nombre Organización: Estudio Rodríguez-Valázquez Ámbito: Privado Fecha Ingreso: 01/01/2010 Fecha Egreso: 31/12/2011

Tareas Desarrolladas: Soporte legal del equipo de abogados/as en las siguientes tareas: Seguimiento de expedientes en Tribunales. Intervención y presentación de oficios. Recolección de información pertinente para la cartera de clientes.

#### 🖶 Experiencia Laboral

Puesto: Inspector de Espacio Público Nombre Organización: Gerencia Operativa Fiscalización en la Vía Pública – DGFEP – MAyEP. Ámbito: Público Fecha Ingreso: 01/01/2007

Trabaja aquí actualmente: Si

Tareas Desarrolladas: Verificar y relevar el mobiliario urbano en la vía pública. Fiscalizar y controlar el cumplimiento de normas asociadas al orden y organización en la vía pública. Labrar actas de comprobación y/o contravención y, en caso de corresponder, solicitar el auxilio de la fuerza pública.

A continuación se presentan errores frecuentes en la carga de experiencias laborales. Recuerde que:

- ✓ Todos los campos deben estar completos.
- En caso de registrarse errores en la carga de datos, el portal le dará aviso, no permitiéndole guardar la información y resaltando en rojo los campos a modificar.
- Las tareas desarrolladas deben tener un mínimo de 50 y un máximo de 400 caracteres: recuerde especificar las tareas que realiza acorde con el puesto declarado.
- Para que las experiencias impacten en su CV, debe asegurarse de agregar la información una vez que complete los campos obligatorios.

| Experiencia Laboral                                    | × |              |
|--------------------------------------------------------|---|--------------|
| Puesto                                                 |   |              |
| Auxiliar administrativo                                |   |              |
| Organización                                           |   |              |
| Dirección General Desarrollo del Servicio Civil- MEFGC |   |              |
| Ámbito                                                 |   |              |
| Público                                                | • |              |
| Fecha de ingreso                                       |   |              |
| 01/01/2013                                             |   |              |
| Fecha de egreso                                        |   |              |
| dd/mm/aaaa                                             |   |              |
| Campo Requerido                                        |   |              |
| Actualmente trabajo aquí                               |   |              |
| Tareas desarrolladas                                   |   |              |
| Tareas de administración                               |   | $\bigotimes$ |
| Debes dar un detalle más extenso                       |   |              |
| Personas a cargo                                       |   |              |
|                                                        |   |              |

Grabar >

Si se sitúa en página de inicio y hace click en "Concursos Públicos y Abiertos" o "Concursos Cerrados al GCABA" podrá encontrar las siguientes opciones:

- Concursos activos, detalla las convocatorias que se encuentran en período de inscripción (actual o futura).
- Concursos en proceso, detalla los concursos cuya inscripción ha finalizado y la etapa del proceso en que se encuentran.
- Concursos finalizados, detalla los concursos finalizados con los respectivos actos administrativos de finalización.

Si desea realizar alguna **búsqueda específica**, podrá ingresar el nombre del puesto o la unidad organizativa en el buscador correspondiente

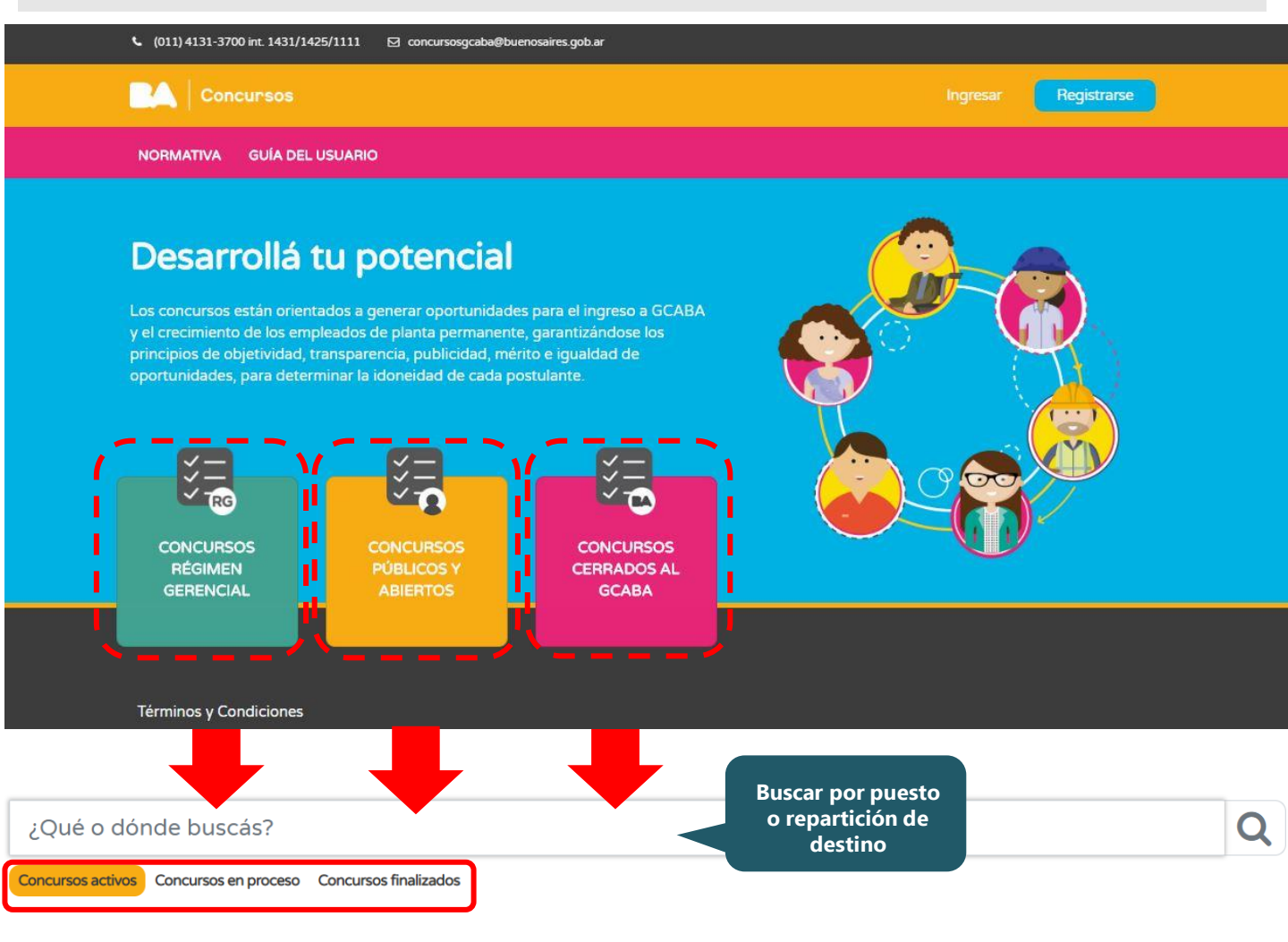

La información de los concursos es de acceso público, pero si desea inscribirse a alguno de ellos deberá primero registrarse como usuario, luego cargar su CV y finalmente postularse.

## **Concursos Activos**

## ¿Qué o dónde buscás?

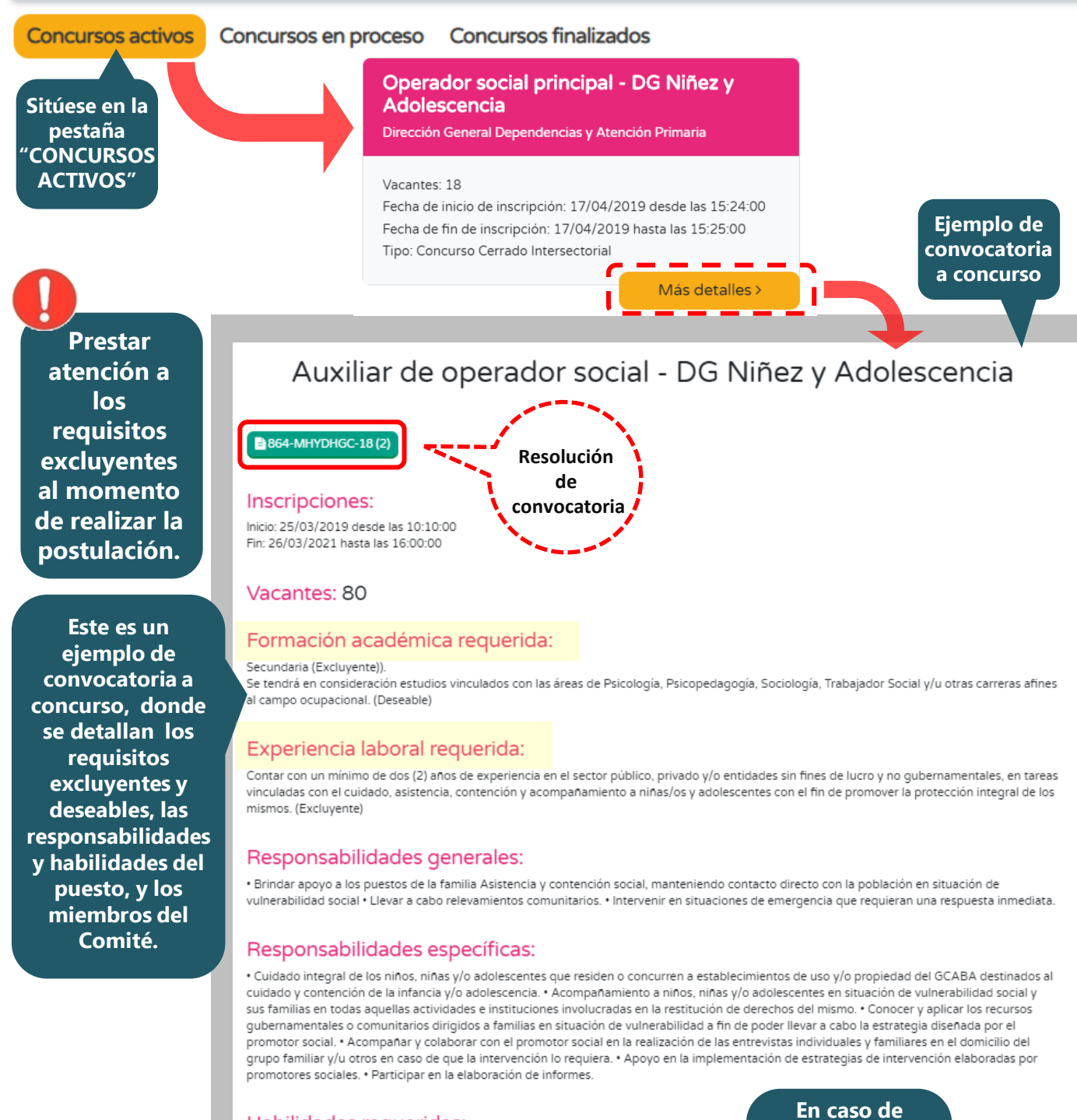

#### Habilidades requeridas:

Vocación de servicio. • Trabajo en equipo. • Gestión de conflictos. • Comunicación asertiva

#### Miembros del Comité:

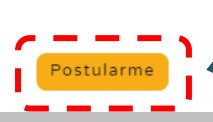

En caso de poseer un perfil coincidente con el concursado y desee inscribirse, presione en "Postularme"

#### Postulación

- Al presionar **postularme**, aparecerá una pantalla de doble lectura: a la izquierda tendrá la  $\geq$ información del perfil al cual desea postularse; a la derecha visualizará los datos de su CV.
- Podrá seleccionar de su CV la información que desee reflejar en su postulación.  $\geq$
- $\triangleright$ En caso que no guiera incorporar algún ítem (estudios, capacitaciones, experiencias laborales, datos extras), puede clickear en no listar para que no forme parte del CV específico con el que se postulará.
- En caso de querer incorporar nuevos ítems o modificar alguno de los ya listados, deberá  $\geq$ clickear la opción ir a mi currículum, realizar los cambios en su CV general y buscar nuevamente el concurso, para que luego aparezcan listados en la pantalla de la derecha.
- Una vez que defina su CV, haga click en finalizar postulación.

# Auxiliar de operador social - DG Niñez y Adolescencia

Requisitos

#### FORMACIÓN ACADÉMICA MÍNIMA

Secundaria (Excluyente)).

Se tendrá en consideración estudios vinculados con las áreas de Psicologia, Psicopedagogia, Sociologia, Trabajador Social y/u otras carreras afines al campo ocupacional. (Deseable)

#### EXPERIENCIA LABORAL REQUERIDA

Contar con un mínimo de dos (2) años de experiencia en el sector público, privado y/o entidades sin fines de lucro y no gubernamentales, en tareas vinculadas con el cuidado, asistencia, contención y acompañamiento a niñas/os y adolescentes con el fin de promover la protección integral de los mismos. (Excluvente)

#### HABILIDADES REQUERIDAS

Vocación de servicio.

- Trabajo en equipo.
- Gestión de conflictos.
- Comunicación asertiva
- · Enfoque flexible y práctico

Ir a mi currículum

Podrá modificar y/o agregar información a su CV haciendo click en "ir a mi curriculum"

Ingresá tus datos

#### Estudios Universitario No listar Instituto: Universidad Nacional de Lanús Fecha de egreso: 10/12/2013 Fecha de expedición de título: 20/07/2014 Nombre de Terciario: Carga horaria: Nombre de Posgrado: Titulo: Licenciatura en Trabajo Social Capacitaciones En caso de que el concurso al Máximo de capacitaciones permitidas para postularse que aspire Curso de Reanimación Cardio Pulmonar presente un No listar Fecha de egreso: 2017 limite máximo Organización: Instituto Superior de la Carrera de Carga horaria: 3 capacitaciones País: Argentina y/o experiencias Experiencia Laboral laborales, aparecerá Ya puede postularse con esta cantidad de experiencias indicado aquí Auxiliar Administrativo No listar en "rojo". Organización: Dirección General Desarrollo del Servicio Civil -MEFGC Deberá Ámbito: Público presionar en Fecha de ingreso: 01/03/2007 "no listar" Trabaja aqui actualmente Tareas desarrolladas: Armar y foliar legajos, expedientes y otras hasta que actuaciones administrativas. Registrar datos en planillas y formularios apar<u>ezca en</u> del área, tanto de forma manual como digital. Realizar fotocopias y "verde". escaneos, Redactar Comunicaciones Oficiales, Actualizar cuenta bancos y registro de firmas. Controlar rendiciones de fondos incluyendo caja chica Personas a cargo: 0 Datos Extra Posee certificado de discapacidad: No Fecha de caducidad: Tipo de licencia de conducir: Tiene Matricula: No Finalizar postulación

Volver

## Postulación

- Una vez efectuada la postulación, le llegará un e-mail de confirmación al correo electrónico declarado. Una vez postulado, no podrá eliminar su postulación.
- En la pestaña de **postulaciones**, figuran todos los concursos en los que se haya inscripto. Podrá verificar que las postulaciones contengan toda la información que desea presentar para el concurso.
- En postulación podrá revisar el CV con el que se postuló. Podrá realizar todos los cambios que desee en su postulación hasta el minuto previo al cierre de la inscripción. Recuerde que deberá hacerlo desde su currículum general y luego volver a postularse, siguiendo los pasos anteriormente mencionados.

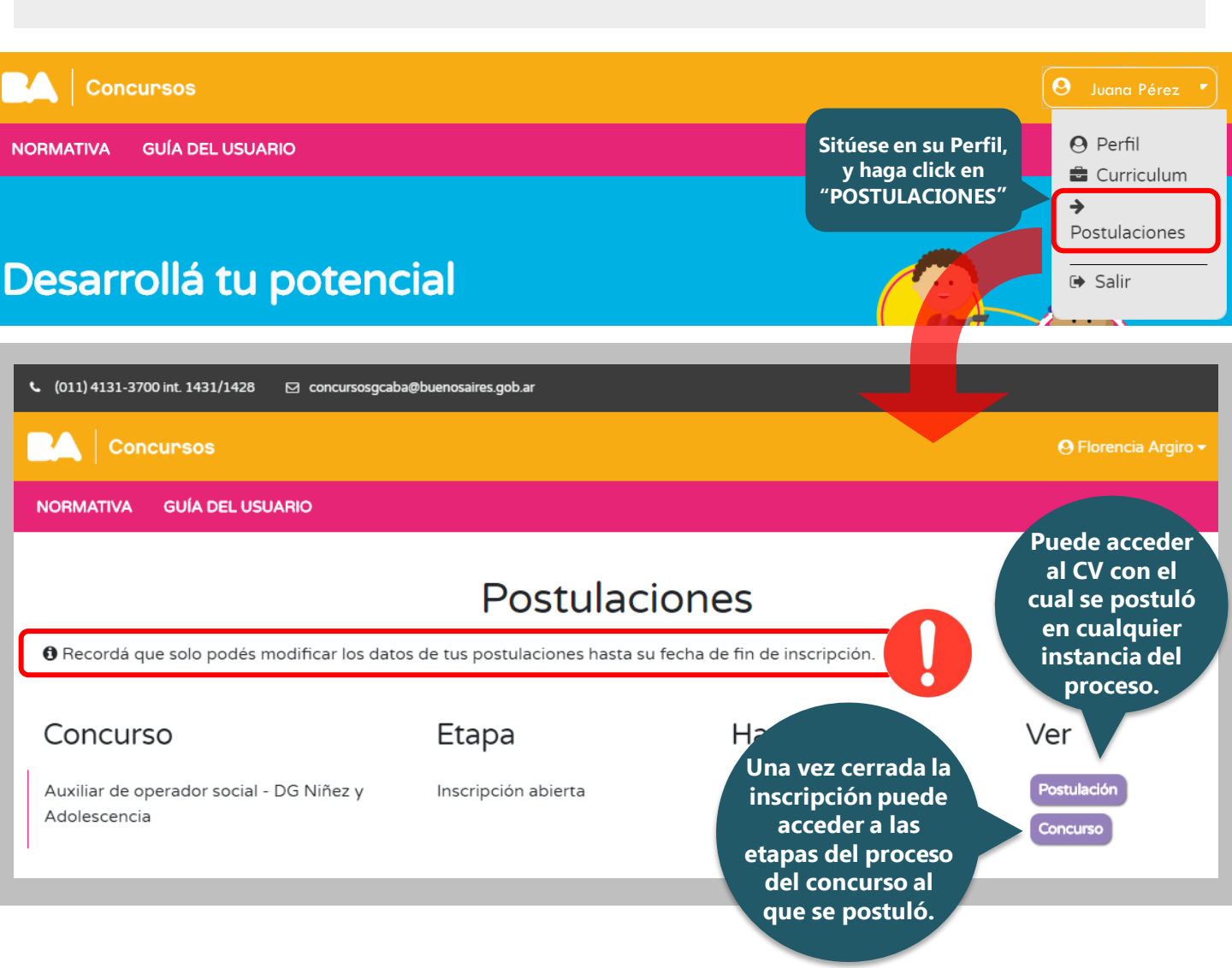

- En cada concurso en proceso, clickeando en más detalles podrá visualizar las etapas del mismo.
- En amarillo figurarán aquellas etapas finalizadas con los resultados de las mismas.
- En gris figurarán aquellas etapas que se encuentran en proceso o que todavía no se llevaron a cabo.

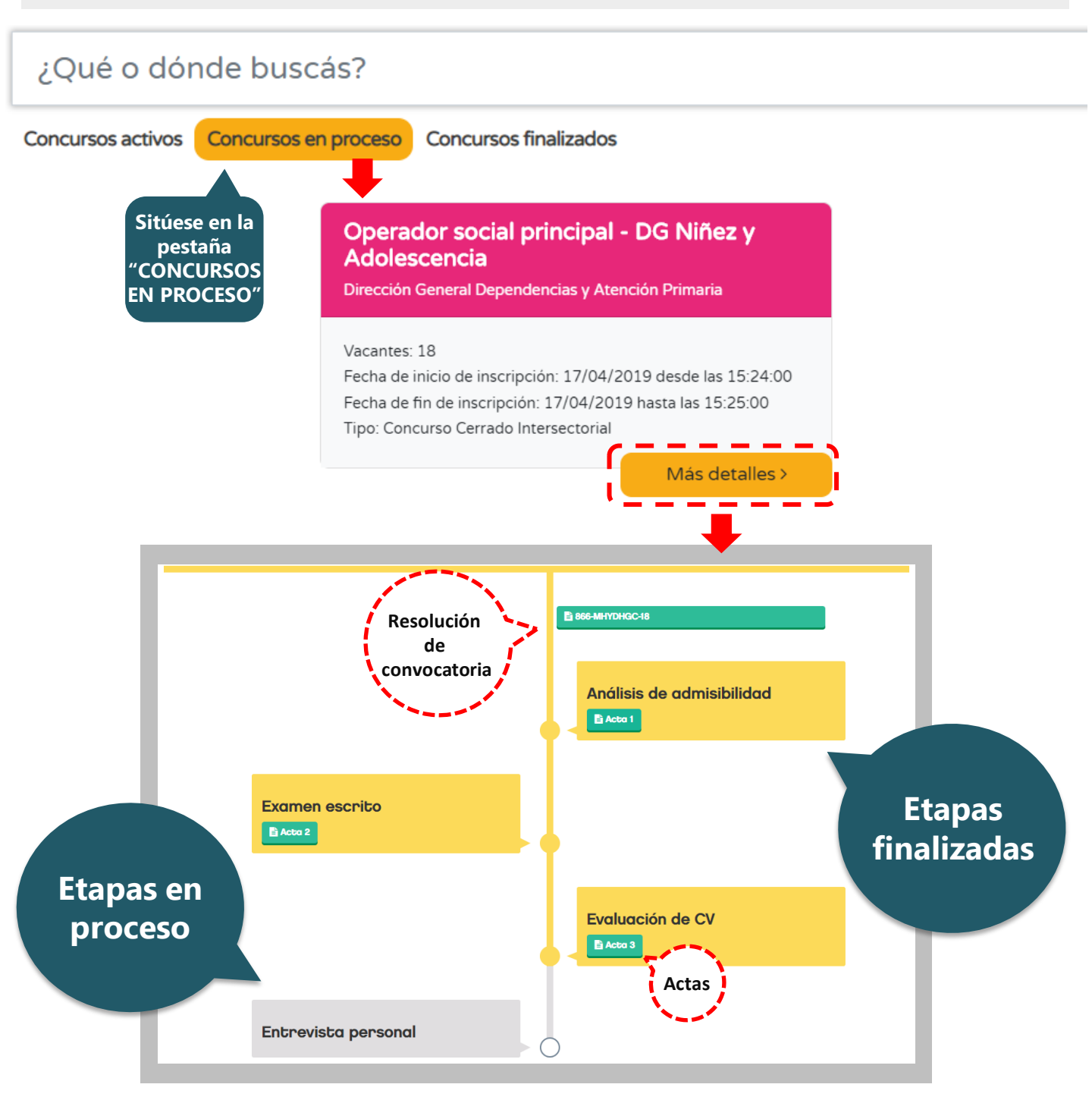

En cada concurso finalizado, clickeando en más detalles podrá:

- Acceder a los resultados de todas las etapas del concurso, con sus respectivas actas, las cuales son de acceso público y podrán ser descargadas para corroborar los resultados.
- > Acceder al/los actos administrativos que dan por finalizado dicho concurso

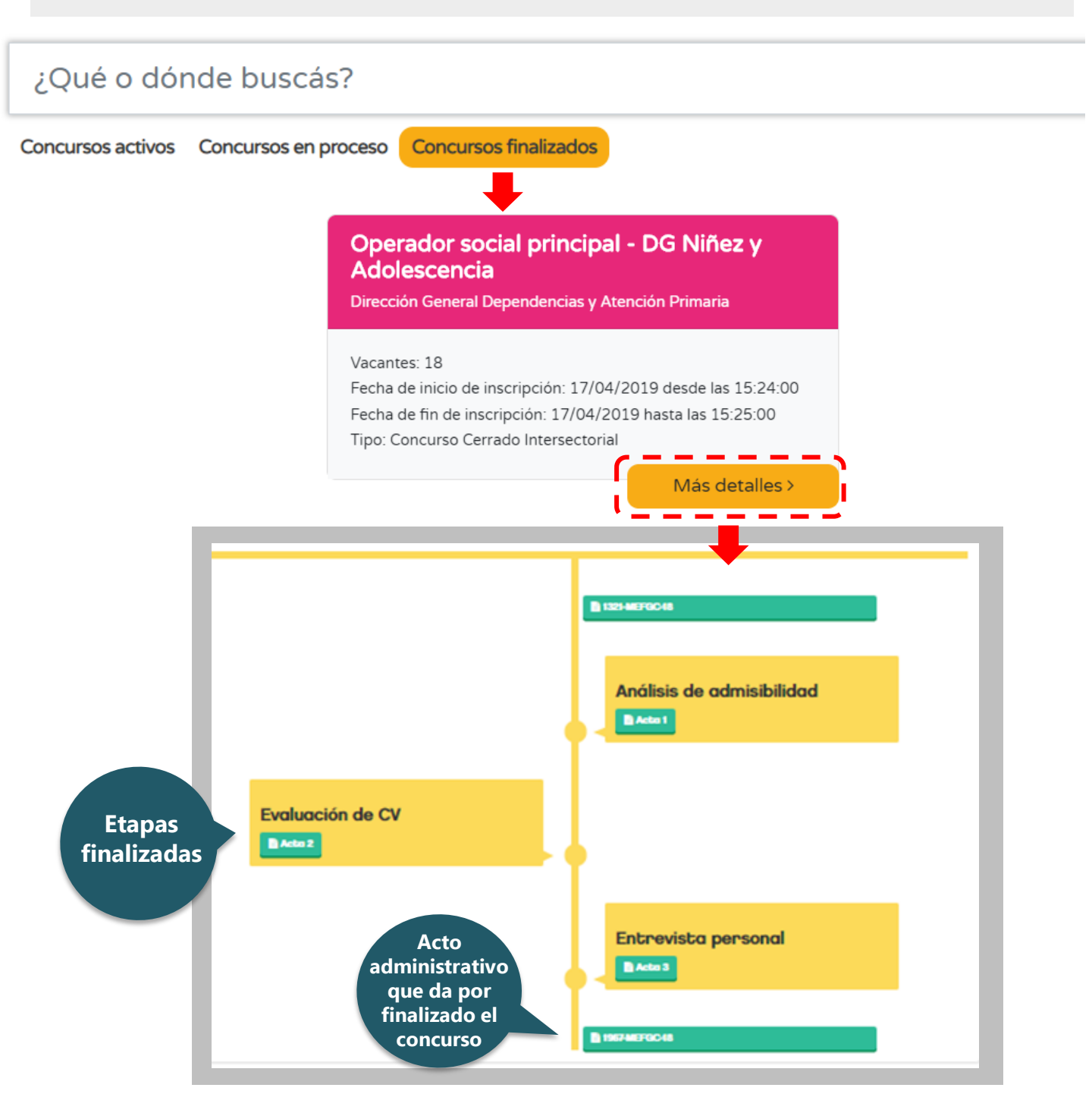